# 1 Vader3Pro PC アプリ設定ガイド

ボタンマッピングなどの詳細設定には、PC へのアプリインストールが必要です。

Flvdigi Game Cente

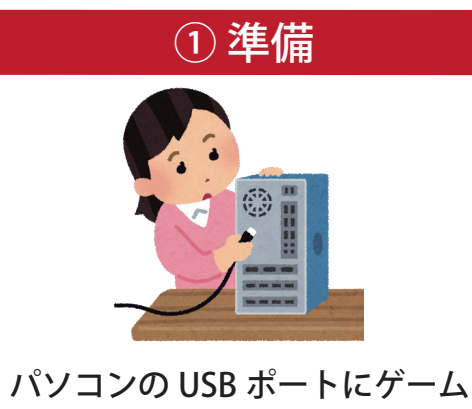

パッドを USB ケーブルで接続 します。

冎

### ② アプリのインストールと起動

「Flydigi Game Center」 https://en.flydigi.com/index/down から、「Flydigi Space V3.x.x.x」を ダウンロード。 PC にインストールします。

※アプリのインストール中に .NET6 ランタイムのインストールを 求められた場合、インストールしてください。

#### ③パッドを認識させる

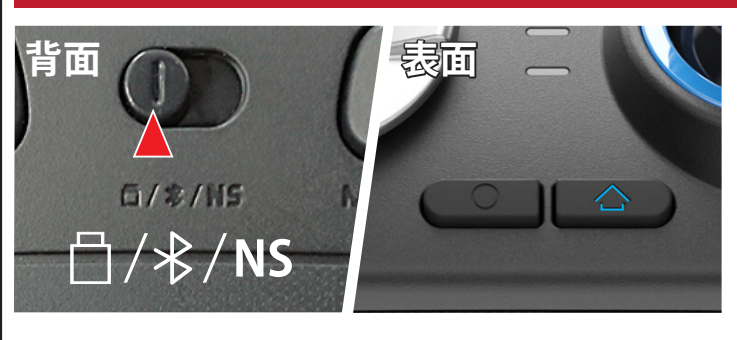

パッドの背面スイッチを 🗋 (USB ドングル) に切り替え、パッドの 🛆 (ホーム)ボタンを 1 回押し、電源を入れます。

Flydigi Pc Space を起動し、メニューから 「Vader 3 Pro」を選択して下さい。

- Windows PC へ「付属の USB ドングル」でワイヤレス接続 もしくは「USB ケーブル」で有線接続するとき
- ✗ iPhone / Android / Windows PC へ Bluetooth で無線接続するとき
- NS Nintendo Switch ™ へ Bluetooth で無線接続するとき

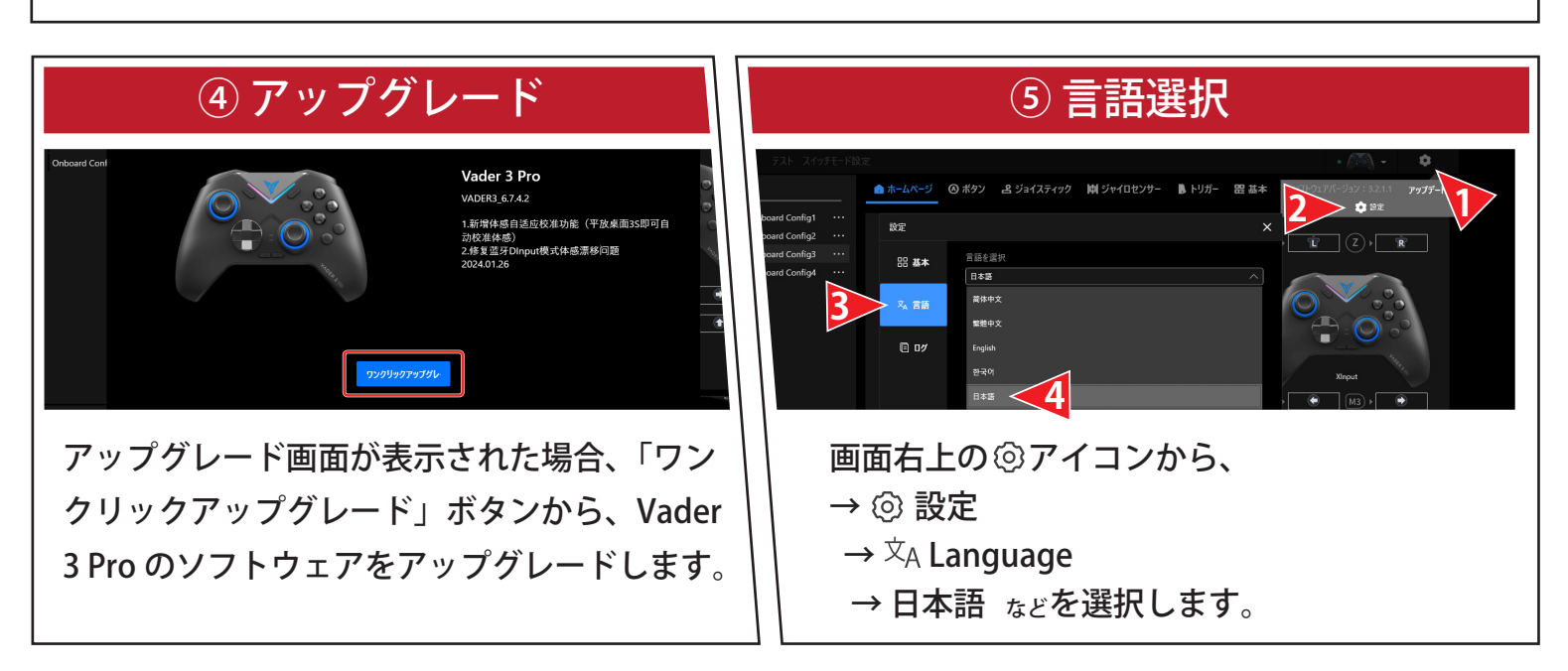

## 2 Windows での基本操作と接続

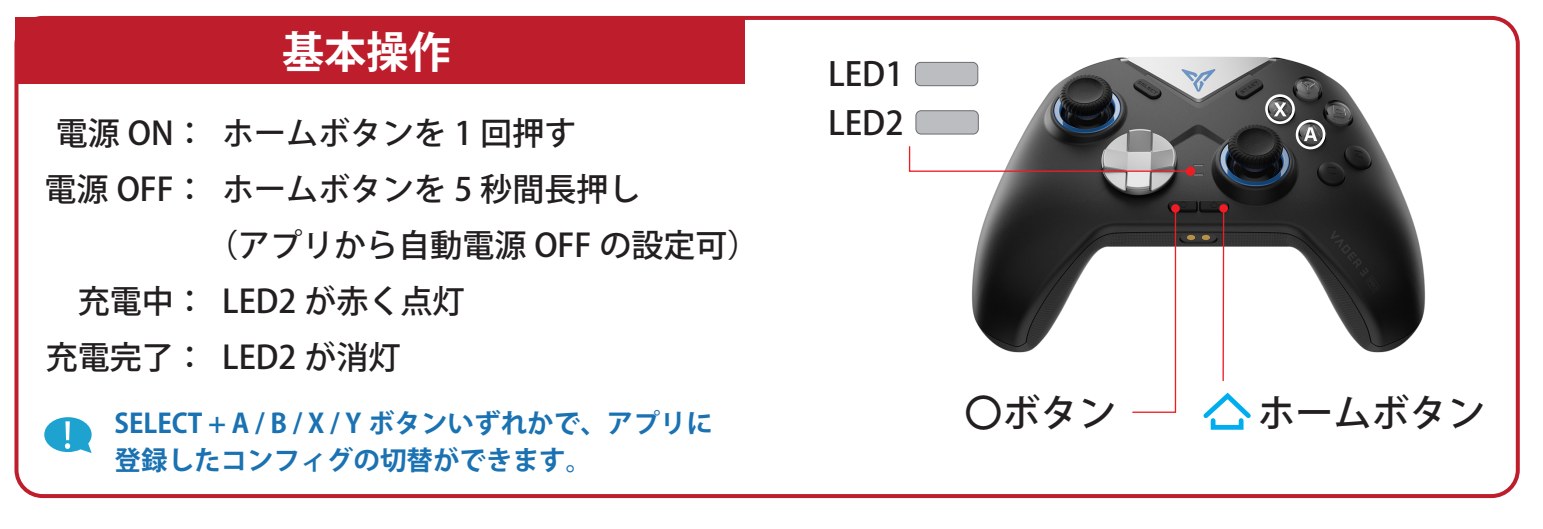

・・ ゲームに適した入力方式の切り替え ・・

X Input Mode・・・LED1 が白く点灯

〇ボタンと (X) の同時押し(3秒)

・現在主流な Xbox 360 コントローラー用の規格

Xbox 360 のキー配置を元に設定されるため、キーの割り当てが不要です。

Direct Input Mode・・・LED1 が青く点灯

〇ボタンと A の同時押し(3秒)

・DirectX の旧バージョンで使われていた規格

・ゲームの設定画面で、スティックやボタンの情報 を割り当てて使用します。

📘 Bluethooth 接続では X Input のみサポートします。

### Windows 2.4GHz ワイヤレス / 有線接続

| ₩ Flydigi Space Station |     |           |        |  |
|-------------------------|-----|-----------|--------|--|
| <                       | テスト | スイッチモード設定 |        |  |
| 接続ガイド▶                  |     | 🖞 ワイヤレス接続 | ♀ 有線接続 |  |
|                         |     |           |        |  |

①接続する Flydigi 周辺機器から「VADER3PRO」を選択
②アプリの接続ガイドから、
ワイヤレス接続 または 有線接続 どちらか使用する
ものを選択し、画面に表示されるガイドに従い接続してください。

#### Windows Bluetooth 接続

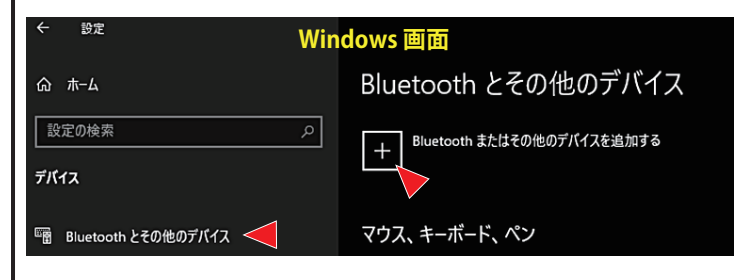

※Bluetooth 接続ではアプリの設定画面に入れません。
(有線と USB ドングルのみ)
※X Input Mode で Bluetooth 接続のペアリングをして下さい。

Bluethooth 接続では X Input のみサポートします。

パッドの背面スイッチを「Bluetooth」に切り替え
②X Input に
ホームボタンを押して、白 LED を低速点滅させます
③白 LED が高速点滅するまでホームボタンを長押し
④Windows の「設定」から、
→「Bluetooth とその他のデバイス」
→「Bluetooth またはその他のデバイスを追加する」
→「Xbox Wiress Controller」

を選択すると LED1 が白く点灯し、接続完了

## 3 Nintendo Switch ™での基本操作と接続

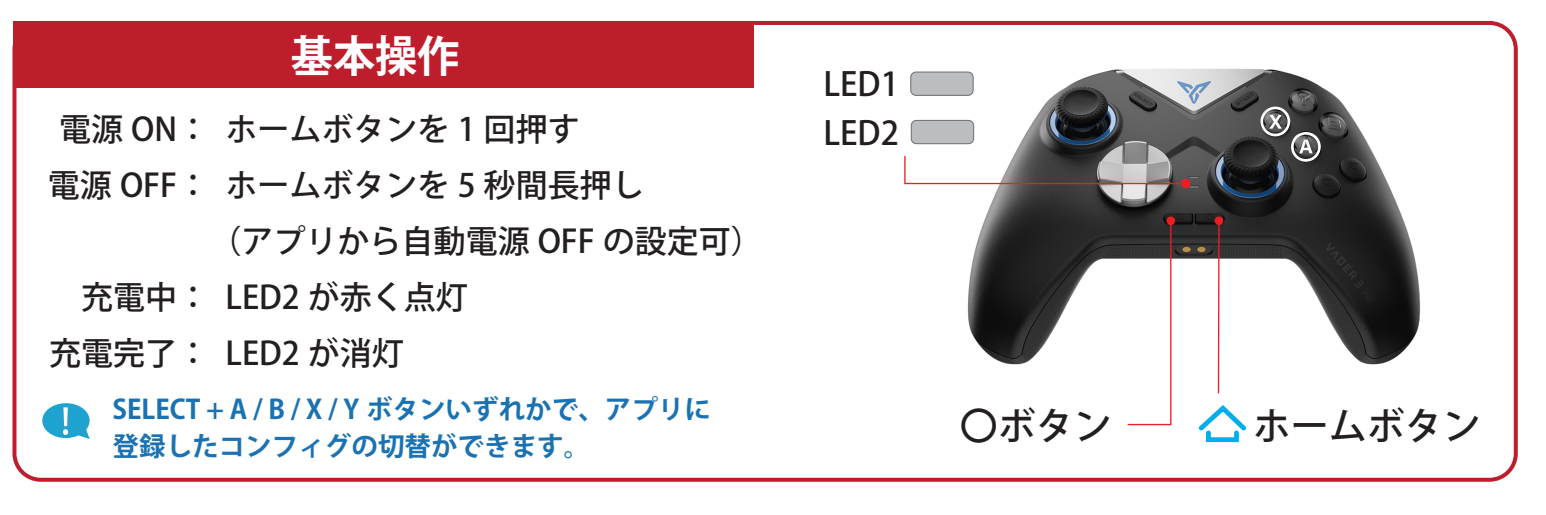

・・ ゲームに適した入力方式の切り替え ・・

#### X Input Mode・・・LED1 が白く点灯

〇ボタンと (X) の同時押し(3秒)

・現在主流な Xbox 360 コントローラー用の規格

Xbox 360 のキー配置を元に設定されるため、キーの割り当てが不要です。

Direct Input Mode・・・LED1 が青く点灯

Oボタンと (A) の同時押し(3秒)

- ・DirectX の旧バージョンで使われていた規格
- ・ゲームの設定画面で、スティックやボタンの情報 を割り当てて使用します。

#### 👥 Bluethooth 接続では X Input のみサポートします。

### Switch Bluetooth ペアリング

# 

ご注意ください

※X Input Mode で Bluetooth ペアリングをして下さい。

パッド背面のスイッチを「NS」に切り替え
Switch本体の「設定」→「コントローラーとセンサー」→「コントローラーの持ちかた/順番を変える」
パッドのホームボタンを押して電源オン、青 LED が点滅します
ホームボタンを 3 秒間長押し(LED 青が高速点滅)後、パッドが認識され自動でペアリングが完了。
ペアリングされた場合、青 LED が点灯します。

- ・X Input Mode で Bluetooth 接続のペアリングをして下さい。
- ・ボタンマッピングなどの詳細設定をする場合、PC が必要です。
- ・Bluetooth 接続ではアプリの設定画面に入れません。(有線と USB ドングルのみ)
- ・「Flydigi Space3.0」アプリ内でのジャイロ機能の詳細設定はできません。

### 4 アナログスティックとジャイロ機能の調整 (キャリブレーション)

コントローラーパッドの挙動が不安定な場合や正確な再調整をしたい 場合など、下記の手順で標準位置の調整が可能です。

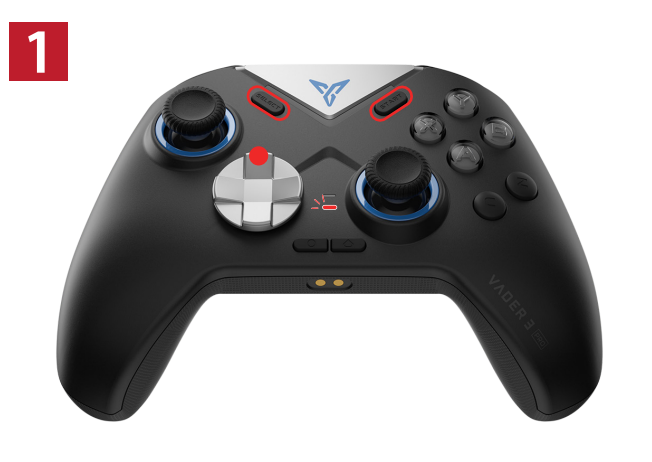

有線接続されていないパッドの電源 を入れ、LED2 が<mark>点滅(赤</mark>)になるまで SELECT + START + 十字キー上 を同時に長押しします。

※アプリが起動している必要はありません。

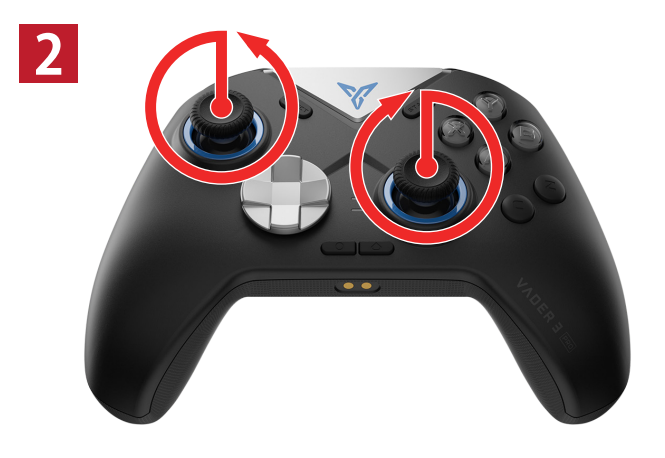

パッドを<mark>平らな場所</mark>に置いたのち、 左右のジョイスティックを大きく ゆっくり2周回させます。

※周回方向はどちらでも問題ありません。

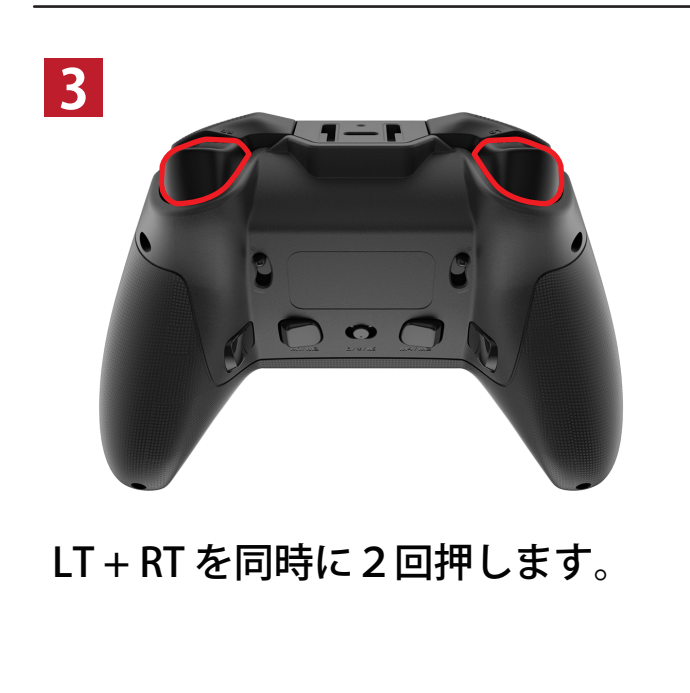

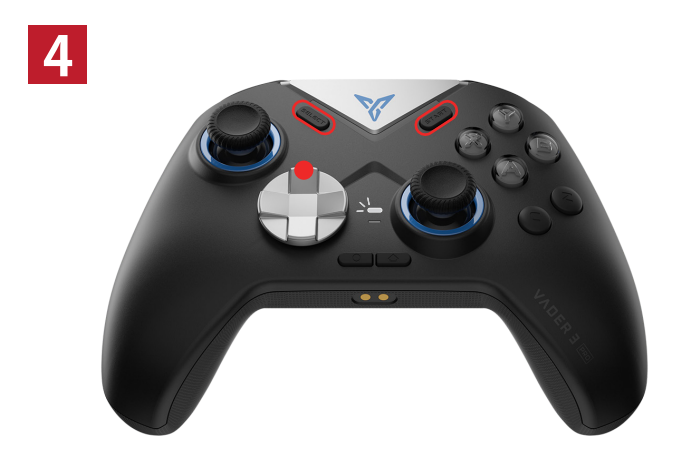

SELECT + START + 十字キー上 を同時に 1 回押し、LED1 が点灯 (点滅)すれば完了です。